## FUNDAÇÃO ITAÚ UNIBANCO

## **EMPRÉSTIMO ONLINE**

Etapas para solicitação do empréstimo via área do participante:

- 1. Acessar o site da Fundação Itaú Unibanco: www.fundacaoitauunibanco.com.br
- 2. Clicar em "Acesso dos Participantes" e escolher o plano ao qual está inscrito
- 3. Digitar CPF e Senha:

| Fundação (taú Unibanco                                                                                                    | App TTAÚ UNBANCO                                                                                                    |
|----------------------------------------------------------------------------------------------------|----------------------------------------------------------------------------------------------------|
| Mexico Constructor                                                                                                    | A forma mais simples e rácida pura                                                                                                    |
| Area do Participante                                                                                                    | acessar tudo que vodé precisa como                                                                                                    |
| 000000000-00                                                                                                    | participante                                                                                                    |
| Continuar                                                                                                    | Fundoção Itaú Unibanco                                                                                                    |
| Exqueci minha senha                                                                                                    | Mais e nome                                                                                                    |
| Fundação Ital Unibanco / 611552460001-16                                                                                                    | Central de Atandimento                                                                                                    |
| Al O: Prilogo Beachti, 445 III - Andre - Conj III - Jabaquara - São Paulo - SP                                                                                                    | Consulte a Canalé de Atandimento no pla vivus fundaciontavunibanciacom tor                                                                                             |
| CEP - 631-00 - 45                                                                                                    | 4002 1290 Canalé a lega metrogi (10000 770 2299 Diemais localitàides - Deficiente auditivo/faix 0000 770 2299   Segunda à                                              |
| Notica de Phrecidene                                                                                                    | sexta - Otin às 10h                                                                                                    |
| Fundação (taú Unibanco<br>France Componente<br>Área do Participante<br>Érea do Participante<br>Serha<br>Serha<br>Territo<br>Equeri minha serha<br>Não é você?<br>Entre em contato com a gente por um dos nossos canais de atendimento. | ApprTMU UNBLANCO     A forme maio simples e régida para accesse tudo que vocé precisa como participante     participante     Fundação Itau Unibanco     Number Company |
| Fundigijo Itaŭ Unbarco / 6155248,0001-16                                                                                                    | Central de Atendimento                                                                                                    |
| Ar. Dr.Hugo Beckchi, Jaš Sal <sup>a</sup> andar – Conj 141 – Jabaquara - São Paulo – SP                                                                                                    | Consulte os Canais de Atendimento no site www.fundacaoita.uunibanca.com.br                                                                                             |
| CEP: 0.4310-030                                                                                                    | 4002 139 Canais e reg. metrop. ( 0800 770 2299 Demais localidades - Deficiente auditivo/fais: 0800 770 2399 (Segunda à                                                 |
| Putitos dis Photodole                                                                                                    | sexta - 09h às 18h                                                                                                    |

Obs.: caso não lembre sua senha, poderá utilizar a função "esqueci minha senha" e um link com orientações para cadastro de nova senha será encaminhado para seu e-mail.

4. Clicar em "Empréstimo" no menu disponível no canto esquerdo da tela:

| 😢 CallCenter            | Barorte                                                                                                    |
|-------------------------|----------------------------------------------------------------------------------------------------|
| 😭 Home                  | Área do Participante > Home                                                                                                    |
| 🖴 Meu Cadastro 🛛 👻      | Resumo do Plano 🕑                                                                                                    |
| 💼 Empréstimo 👻          |                                                                                                    |
| 🍰 Administração 🗢       | Acesso Rápido 🕲                                                                                                    |
| i FAQ                   |                                                                                                    |
| 💬 Fale Conosco          | Formulários Cadastro                                                                                                    |
| 📋 Guia do Plano         |                                                                                                    |
| Regulamento do<br>Plano |                                                                                                    |
| Protocolos              | Fundação Itaú Unibanco / 61555 248,0001-16 Central de Atendimento                                                                                                    |
| 📃 Institucional 🛛 👻     | Av. DHugo Baloki, 445 14° andar – Corg 141 – Jabaquara - São Paulo – SP<br>CEP: 04310-030<br>2289 Signada Sarvar, or Sha Version Corg 141 – Jabaquara - São Paulo – SP<br>4002 1299 Capitals e reg. metrop. (10800 770 2289 Demais localidades - Deficiente auditivo (faix, 0600 770<br>2289 Signada Sarvar, or Sha Si Bh |
|                         | Politica de Prinacidade                                                                                                    |
|                         | CalCenter Home Meu Cadastro Empréstimo Administração FAQ Fale Conosco Guía do Plano Regulamento do Plano Protocolos Institucional Marco Civil<br>CalCenter Home Dado Pessoais Simulação Destaques FAQ Fale Conosco Guía do Plano Regulamento do Plano Protocolos Resumo da Entidade<br>Resultáristico Constantos Finautes |

4.1 – Ao clicar em "Empréstimo", aparecerá a opção "Simulação":

| GalCenter               | Banorte                                                                                                    |
|-------------------------|----------------------------------------------------------------------------------------------------|
| 🖨 Home                  | Área do Participante > Simulação                                                                                                    |
| 🛤 Meu Cadastro 🔷 👻      | 1 Simulação 2 Terrinos & Condições 8 Condições 3 Confirmação do empréstimo Simples 3 Confirmação do empréstimo socihido 4 Aguarde a detrivação                                                                |
| 💼 Empréstimo 🔺          | Novo Contrato                                                                                                    |
| Simulação               | Madelalada                                                                                                    |
| Contratos               | Selecione:                                                                                                    |
| 🍰 Administração 🛛 👻     |                                                                                                    |
| i FAQ                   |                                                                                                    |
| Fale Conosco            | Prossequir                                                                                                    |
| 💼 Guia do Plano         |                                                                                                    |
| Regulamento do<br>Plano |                                                                                                    |
| Protocolos              | Rundação taú Umbanco / 5155248/0001-16 Central de Atendimento<br>A CD Huloo Beloichi, J45 14ª nda Com 141 - Jabaoura - São Paulo 9 Consulte ao Canala de Atendimento no site www.fundaçao tauvilizando com br |
| 📕 Institucional 🛛 👻     | CEP: 04310-030 4002 1239 Capitais ereg, metrop. (10800 770 2239 Demais localidades - Deficiente auditivo/fala: 0600 770 2239 [Segunda à sexts - 08h às 18h                                                    |
|                         | Pelitica de Privecidade                                                                                                    |

4.2 – Caso o participante não esteja elegível a contratar empréstimo, aparecerá mensagem em tela com informação:

| CallCenter               | • | Banorte                                                                                                    |
|--------------------------|---|----------------------------------------------------------------------------------------------------|
| 希 Home                   |   | Área do Participante > Contratos                                                                                                    |
| 💵 Meu Cadastro           | - | Contratos Ativos                                                                                                    |
| 📋 Benefício              |   | Prezado Participante: De acordo com o regulamento do Empréstimo, no momento você não preenche todas as condições necessárias para concessão de empréstimo. Para outras |
| Informe de<br>Rendimento |   | informações, consulte o regulamento do programa ou entre em contato por um dos canais abaixo (*).                                                                      |
| Empréstimo               | • | Você não está elegível a novos empréstimos ×<br>- Participante Acima da Idade Máxima para Obter Empréstimo                                                             |
| Contratos                |   |                                                                                                    |
| Histórico                |   | VerHistórico                                                                                                    |
| 🎝 Administração          | • |                                                                                                    |
|                          |   |                                                                                                    |
| Conorco                  |   |                                                                                                    |

4.3 – Se o participante estiver elegível, poderá seguir com a simulação selecionando a modalidade disponível e clicando em prosseguir:

| CallCenter              | Banorte                                                                                                    |
|-------------------------|----------------------------------------------------------------------------------------------------|
| 🖶 Home                  | Área do Participante > Simulação                                                                                                    |
| 🖽 Meu Cadastro 🔷 👻      | 1 Simulação 2 Termos & Condições 3 Confirmação 4 Conclusão Aguarde a defoivação                                                                                                    |
| 💼 Empréstimo 🔺          | Noun Contrato                                                                                                    |
| Simulação               |                                                                                                    |
| Contratos               | Kelerine-                                                                                                    |
| 🍰 Administração 🔷 👻     | Selecione:                                                                                                    |
| i FAQ                   | NovaPrice - Poi-Fixada - 12x a 60x - 6%a.a                                                                                                    |
| Fale Conosco            | Proseguir                                                                                                    |
| 🍵 Guia do Plano         |                                                                                                    |
| Regulamento do<br>Plano |                                                                                                    |
| Protocolos              | Fundsgloitaù Unbanco /6155248(0001-16 Central de Atendimento<br>An Dirlugo Bolchi, 455 L <sup>14</sup> andar - Conj 141 – Jabeguara - São Paulo - SP Consulte so Cansis de Atendimento no site www.fundacaoita.umibanco.com.br |
| 📱 Institucional 🛛 🝷     | CEP-04310-030 44002 1299 Capitalia e reg. metrop. (1080) 770 2299 Demais localidades - Deficiente audition/fala: 0800 770 2399 Jegunda à sexta - 09h às 18h 2399 (Segunda à sexta - 09h às 18h                                 |

5. Incluir o valor desejado no campo "Valor da Solicitação", respeitando o limite máximo disponível, e clicar em "Simular Empréstimo":

| GaliCenter     | Banote                                                                                                    |
|----------------|----------------------------------------------------------------------------------------------------|
|                | Área do Participante > Simulação                                                                                                    |
|                | 1 Simulação<br>Simula a soções da forma que desgia<br>Regulamento do Plano de Empréstimo Simples<br>A Confirmação do empréstimo socolhido                                                                                                    |
| 💼 Empréstimo 🔺 | New Contrato                                                                                                    |
| Simulação      | Norodinado Vilor de Caldenza                                                                                                    |
| Contratos      | Nova Price - Pós-Fixada - 12x a 60x - 8%aa V - RS 15.491.84 +                                                                                                    |
|                | Mitimo de 12 e Máximo de 60 parcelas<br>Máximo e 611/491 Ma                                                                                                    |
|                |                                                                                                    |
|                |                                                                                                    |
|                | votar Simuar 2mprestimo                                                                                                    |
|                |                                                                                                    |
|                | Fundação Ital Unibanco / 61552 A48 0001-16 Central de Atendimento                                                                                                    |
|                | Arc Dr Hugo Beckh, 445 M <sup>a</sup> andar - Conj 141 - Jabaquara - São Paulo - SP Consulte os Canals de Atendimento no site www.fundacaotauunibanco.com.br<br>CEP: 04310-030 4002 1395 Capitalia reg. metrop. j 0600 770 2390 Demais localidades - Deficiente auditivo;/falx. 0800 770 |
|                | 2399 (Sepunda à sexta - 00h às 10h<br>Politica de Privacidade                                                                                                    |
|                | CalCenter Home MeuCadastro Empréstimo Administração FAQ. Fale Conosco Guía do Plano Regulamento do Plano Protocolos Institucional Marco Civil 🗸                                                                                                    |

6. O participante poderá visualizar e selecionar outras possibilidades de parcelamento acessando o campo "Quantidade de Parcelas" e clicando em prosseguir:

| GallCenter          | Banorte                                                                                                    |
|---------------------|----------------------------------------------------------------------------------------------------|
| 💣 Home              | Área do Participante > Simulação                                                                                                    |
| 😫 Meu Cadastro 👻    | 1 Simulação 2 Termos & Condições 2 Termos & Condições 3 Confirmação Confirmação e empréstimo sinoles 3 Confirmação do empréstimo sicolisto 4 Aguada e eletivação |
| 💼 Empréstimo 🔺      | Neur Contrato                                                                                                    |
| Simulação           | Nor California                                                                                                    |
| Contratos           | Modaldade Valer da Solicitação Quendade de Parelas                                                                                                    |
| 🍰 Administração 🛛 👻 | Nova mice - ros-mada - Liza bux - one a                                                                                                    |
| i FAQ               | Makimo 858.49.14 52 Parcelas de 15390.66<br>53 Parcelas de 15375/0                                                                                               |
| Fale Conosco        | Valor do IOF Valor Líquido para Crédito Valor Total 54 Parcelas de R5369,74<br>55 Parcelas de R5364,59 MParcela                                                  |
| auia do Plano       | R5491,80 R515.000,04 R520.487,89 56 Parcelad de R5339,83 57 Parcelad de R5359,63 57 Parcelad de R5354,64 57                                                      |
| Regulamento do      | Limite Disponivel Limite Utilizado Salário 58 Parcelas de R5350,23<br>99 Parcelas de R54577<br>95 Sala AL 950,00 R51936,48 60 Develos de R54377                  |
| Plano               |                                                                                                    |
| Protocolos          | IOFFinanciado Juros                                                                                                    |
| 🛚 Institucional 🛛 👻 | 0,00820%ad.+0.38000% 0,64340%am.                                                                                                    |
|                     | Voltar Simular Empréstimo Prosseguir                                                                                                    |
|                     |                                                                                                    |

7. Ler e concordar com as regras:

| GalCenter         | Banorte                                                                                                    |
|-------------------|----------------------------------------------------------------------------------------------------|
| 🖀 Home            | Áreado Participante > Simulação                                                                                                    |
| 🖴 Meu Cadastro 👻  | 1 Simulação 2 Tamos & Condições<br>Simulas as coções da forma que desejar 2 Regulamento do Paro de Empréstimo Simples 3 Confirmação Confirmação do empréstimo secolhido                                              |
| 💼 Empréstimo 🔺    | Requiamento do Plano de Empréstimo Simples                                                                                                    |
| Simulação         | 2 Water 1997                                                                                                    |
| Contratos         | EMPRÉSTIMO                                                                                                    |
| 🍰 Administração 👻 | ORIENTAÇÕES                                                                                                    |
| i FAQ             | De acordo com a política de investimentos aprovada pelo Conselho Deliberativo, a Fundação disponibiliza empréstimos aos assistidos (aposentados e pensionistas), de acordo com as regras aprovadas naquele Conselho. |
| Fale Conosco      | PÚBLICO ALVO                                                                                                    |
| a Guia do Plano   | ASSISTIDOS                                                                                                    |
| Desulamento de    | CONDIÇÕES GERAIS                                                                                                    |
| Plano             | IDADE LIMITE PARA CONTRATAÇÃO: 79 anos 11 meses e 29 dias                                                                                                    |
| Protocolos        | PRAZO MINIMO 12 parcelas                                                                                                    |
| 🔲 tostitucional 📼 | PRAZOMÁNIMO: 60 parcelas                                                                                                    |
|                   | VALOR MAXIMO CONCEDIDO: 8 vezes o valor bruto do beneficio do Plano (Limitado a R\$ 160.000,00)                                                                                                    |
|                   | VALOR INICIAL DA PARCELA: Máximo 20% do valor bruto do benefício do Plano                                                                                                    |
|                   |                                                                                                    |
|                   | Voltar Lie Concordo                                                                                                    |

8. Conferir as informações, clicar em "Solicitar" e depois em "Confirmar":

| CaliCenter              | 4 |                                                                                                    |                                              |                                                                  | Banorte          |                                                                              |                  |                                                |           |
|-------------------------|---|----------------------------------------------------------------------------------------------------|----------------------------------------------|------------------------------------------------------------------|------------------|------------------------------------------------------------------------------|------------------|------------------------------------------------|-----------|
|                         |   | Área do Participante > Simulação                                                                     |                                              |                                                                  |                  |                                                                              |                  |                                                |           |
| 🖴 Meu Cadastro          |   | Simulação<br>Simule as opções da forma que de                                                        | ", <u>2</u>                                  | Termos & Condições<br>Regulamento do Plano de Empréstimo Simples | 3 Confirma       | ção<br>o do empréstimo escolhido                                             | 4                | Conclusão<br>Aguarde a efetivação              |           |
| 💼 Empréstimo            | • | Carfirmatia                                                                                          |                                              |                                                                  |                  |                                                                              |                  | . ,                                            |           |
| Simulação               |   | Confirmação                                                                                          |                                              |                                                                  |                  |                                                                              |                  |                                                | *         |
| Contratos               |   | Banco<br>341 - ITAÚ UNIBANCO S.A.                                                                    |                                              | Agência<br>6066                                                  | Conta<br>37712-5 |                                                                              |                  |                                                |           |
| 🍰 Administração         |   |                                                                                                    | Malast (auda ann Cafalla                     | Value de 100                                                     |                  |                                                                              |                  |                                                | - 11      |
|                         |   | R\$15.491,84                                                                                         | R\$15.000,04                                 | R\$491,80                                                        |                  |                                                                              |                  |                                                |           |
|                         |   | Parcelas                                                                                             | Vencimento da 1ª Parcela                     | Valor Total*                                                     | Data de Crédito  |                                                                              |                  |                                                | - 1       |
|                         |   | 60 vezes de R\$341,47                                                                                | 01/2023                                      | R\$20.487,89                                                     | 19/12/2022       |                                                                              |                  |                                                |           |
| Regulamento do          |   | °O Valor Total refere-se à estimativa do total o                                                     | contratado do empréstimo no período          |                                                                  |                  |                                                                              |                  | Voltar                                         | Solicitor |
|                         |   |                                                                                                    |                                              |                                                                  |                  |                                                                              |                  | Voltar                                         | Solicitar |
| Protocolos              |   |                                                                                                    |                                              |                                                                  |                  |                                                                              |                  |                                                |           |
| Institucional           |   |                                                                                                    |                                              |                                                                  |                  |                                                                              |                  |                                                |           |
|                         |   | Fundação Itaú Unibanco / 61155.248/00<br>Av. Dr Hugo Beolchi, 445 14º andar – Co                     | 01-16<br>nj 141 – Jabaquara - São Paulo – SP |                                                                  |                  | Central de Atendimento<br>Consulte os Canais de Atendimento                  | no site www.func | lacaoitauunibanco.com.br                       |           |
|                         |   | CEP: 04310-030                                                                                       |                                              |                                                                  |                  | 4002 1299 Capitais e reg. metrop.   0<br>2399   Segunda à sexta - 09h às 18h | 800 770 2299 Der | nais localidades - Deficiente auditivo/fala: ( | 0800 770  |
|                         |   | Politica de Privacidade                                                                              |                                              |                                                                  |                  |                                                                              |                  |                                                | v         |
|                         | - |                                                                                                    |                                              |                                                                  |                  |                                                                              |                  |                                                | _         |
| CallCenter              | 1 | Área do Darticipanto 🔪 Cimulação                                                                     | Aviso                                        |                                                                  | Banorte          | ,                                                                            |                  |                                                |           |
| # Home                  |   | Area do Participante > Sinnaiação                                                                    | ,,,,,,,,,,,,,,,,,,,,,,,,,,,,,,,,,,,,,,,      |                                                                  |                  | ^                                                                            |                  |                                                |           |
| 🔛 Meu Cadastro          | * | Simulação       Simule as opções da forma que de                                                     | Confirmar                                    | r solicitação de empréstimo?                                     |                  | scolhido                                                                     | 4                | Conclusão<br>Aguarde a efetivação              |           |
| 💼 Empréstimo            | • | Confirmação                                                                                          |                                              | CONFIRMAR CAN                                                    | ICELAR           |                                                                              |                  |                                                | 20        |
| Simulação               |   | Banco                                                                                                | _                                            | Adência                                                          | Conta            | _                                                                            |                  |                                                | *         |
| Contratos               |   | 341 - ITAÚ UNIBANCO S.A.                                                                             |                                              | 6066                                                             | 37712-5          |                                                                              |                  |                                                |           |
| 🍰 Administração         |   | Valor do Contratado                                                                                  | Valor Líquido para Crédito                   | Valor do IOF                                                     |                  |                                                                              |                  |                                                |           |
| i FAQ                   |   | R\$15,491,84                                                                                         | R\$15.000,04                                 | R\$491,80                                                        |                  |                                                                              |                  |                                                |           |
| Fale Conosco            |   | Parcelas                                                                                             | Vencimento da 1ª Parcela                     | Valor Total*                                                     | Data de Crédito  |                                                                              |                  |                                                |           |
| 🏮 Guia do Plano         |   | 60 vezes de R\$341,47                                                                                | 01/2023                                      | R\$20.487,89                                                     | 19/12/2022       |                                                                              |                  |                                                |           |
| Regulamento do<br>Plano |   | °O Valor Total refere-se à estimativa do total o                                                     | ontratado do empréstimo no período           |                                                                  |                  |                                                                              |                  | Voltar                                         | Solicitar |
| Protocolos              |   |                                                                                                    |                                              |                                                                  |                  |                                                                              |                  |                                                |           |
| Institucional           |   |                                                                                                    |                                              |                                                                  |                  |                                                                              |                  |                                                |           |
|                         |   | Fundaçilo Itaŭ Unibanco / 61155.248/000<br>Av. Dr Hugo Beolchi, 445 14º andar – Co<br>CEP: 04310-030 | 11-16<br>nj 141 – Jabaquara - São Paulo – SP |                                                                  |                  | Central de Atendimento<br>Consulte os Canais de Atendimento                  | no site www.func | lacaoitauunibanco.com.br                       | 0800.770  |

9. Será enviado e-mail para o endereço eletrônico que consta em seu cadastro na Fundação contendo um link para confirmar a solicitação de empréstimo. Na mesma tela, o participante poderá imprimir o contrato se desejar:

| GaliCenter              | Banote                                                                                                    |
|-------------------------|----------------------------------------------------------------------------------------------------|
| 🖶 Home                  | Área do Participante > Simulação                                                                                                    |
| 🎫 Meu Cadastro 👻        | 1 Simulação 2 Termos & Condições s<br>Simulas a coções da forma que desejar 2 Regulamento do Paro de Empréstimo Simples 3 Confirmação 4 Aquado está de Condições                                                                                                    |
| 💼 Empréstimo 🔺          | Conclusão                                                                                                    |
| Contratos               | Sua colicitazio da ammiettimo com o número da contrato 180 foi assistrada zono o nontrocolo FM072815. Eni anviado um tolano narse namal 824.0015 succiurosar com tre finanzionandante a sua confirmazión                                                                                                    |
| 🍰 Administração 🛛 👻     |                                                                                                    |
| i FAQ                   | Contratos Ativos Imprimir Contrato                                                                                                    |
| <i>⇒</i> Fale Conosco   |                                                                                                    |
| 💼 Guia do Plano         |                                                                                                    |
| Regulamento do<br>Plano | Fundacio Itali Unibarco / 6155248/0001-96 Cantral de Atividimento                                                                                                    |
| Protocolos              | Av: DrHugo Belichi, 445 M <sup>a</sup> andar - Conj 141 - Jabaquara - São Paulo - SP<br>Consulte os Canais de Atendimento no site www.fundacaoita.eu/hoano Jaba<br>CEP: 04310-030<br>4002 1299 Capitais e reg. metrop. (1800 777 02299 Demais localidades - Deficiente auditivo/faix: 0800 770                                                                                                    |
| 📕 Institucional 🛛 👻     | 2009 (Segunda à sexta - 00h às 18h                                                                                                    |
|                         | CalCenter Home Meu Caldistro Empréstimo Administração FAQ Fale Conosco Guia do Plano Regulamento do Plano Protocolos Institucional Marco Civil<br>CalCenter Home Dados Pessoais Contratos Destaques FAQ Fale Conosco Guia do Plano Regulamento do Plano Protocolos Resumo da Entidade<br>Berneficianio Enquêtes<br>Informações a conta Notificações<br>Plano e Empréstimo<br>Plano e Empréstimo<br>Protocolos Entidade Securitados Plano Regulamento do Plano Protocolos Plano Area do Plano Protocolos Resultamento do Plano Protocolos Resultamento do Plano Protocolos Plano Area do Plano Protocolos Plano Regulamento do Plano Protocolos Plano Regulamento do Plano Protocolos Plano Regulamento do Plano Protocolos Plano Regulamento do Plano Protocolos Plano Regulamento do Plano Protocolos Plano Regulamento do Plano Protocolos Plano Regulamento do Plano Protocolos Plano Regulamento do Plano Protocolos Plano Regulamento do Plano Protocolos Plano Regulamento do Plano Protocolos Plano Regulamento do Plano Protocolos Plano Regulamento do Plano Regulamento do Plano Protocolos Plano Regulamento do Plano Plano Regulamento do Plano Protocolos Plano Regulamento do Plano Protocolos Plano Regulamento do Plano Regulamento do Plano Regulamento |

- 10. O empréstimo solicitado aparecerá em "Contratos Ativos" na aba "Empréstimo" com a situação "Aguardando confirmação por e-mail". Nessa tela, é possível:
- imprimir o contrato de empréstimo;
- solicitar o reenvio de um novo token, caso tenha perdido o e-mail enviado ou o token tenha expirado, pelo botão "Reenviar Token"; e
- cancelar a solicitação do empréstimo pelo botão "Cancelar Token".

| GalCenter              |                                                                                                    |                                             | Banorte                                           |                                                                                                    |                                                                                  |
|------------------------|----------------------------------------------------------------------------------------------------|---------------------------------------------|---------------------------------------------------|----------------------------------------------------------------------------------------------------|----------------------------------------------------------------------------------|
| 🕋 Home                 | Área do Participante > Contratos                                                                                                  |                                             |                                                   |                                                                                                    |                                                                                  |
| 🖴 Meu Cadastro 👻       | Contratos Ativos                                                                                                    |                                             |                                                   |                                                                                                    |                                                                                  |
| 💼 Empréstimo 🔺         | Prezado Participante: De acordo cor                                                                                               | n o regulamento do Empréstimo, no momento v | ocê não preenche todas as condições necessárias p | para concessão de empréstimo. Para outras informaçõi                                                                                                    | es, consulte o regulamento do programa ou                                        |
| Contratos              | entre em contato por um dos canais                                                                                                | abaixo (*).                                 |                                                   |                                                                                                    | **                                                                               |
| 🍰 Administração 🔷 👻    | Contrato nº: 289 😃                                                                                                    |                                             |                                                   |                                                                                                    | Aguardando confirmação por e-mail ③                                              |
| i FAQ                  | Saldo Devedor                                                                                                    | Prestações Atrasadas                        | Próximo Pagamento                                 | Valor da Prestação                                                                                                    | Cancelar Token                                                                   |
| ⊖ Fale Conosco         | R\$ 15.491,84                                                                                                    | R\$ 0,00                                    | 31/01/2023                                        | R\$ 341,47                                                                                                    |                                                                                  |
| 📋 Guia do Plano        | R\$ 15.491,84                                                                                                    | R\$ 15.000,04                               | 19/12/2022                                        | 1 de 60                                                                                                    | Reenviar Token                                                                   |
| e Regulamento do Plano |                                                                                                    |                                             |                                                   |                                                                                                    |                                                                                  |
| Protocolos             |                                                                                                    |                                             |                                                   |                                                                                                    |                                                                                  |
| 🗓 Institucional 🗸 👻    |                                                                                                    |                                             |                                                   |                                                                                                    |                                                                                  |
|                        | Fundação Itaŭ Unibanco / 61155248/0001-<br>Av. Dr Hugo Becichi, 445 14ª andar - Conj 1<br>CEP: 04310-030<br>Política de Phrackade | i6<br>41 – Jabaquara - São Paulo – SP       |                                                   | Central de Atendimento<br>Consulte os Canais de Atendimento no site www.fundi<br>4002 1299 Capitalis e reg. metrop. (0800 770 2299 Dem<br>2399   Segunda à sexta - 09h às 18h | acsoitauunibanco.com.br<br>nais localidades - Deficiente auditivo/fala: 0800 770 |

11. Ao clicar no link do e-mail, você confirmará a contratação do empréstimo e posteriormente receberá um novo e-mail confirmando a contratação:

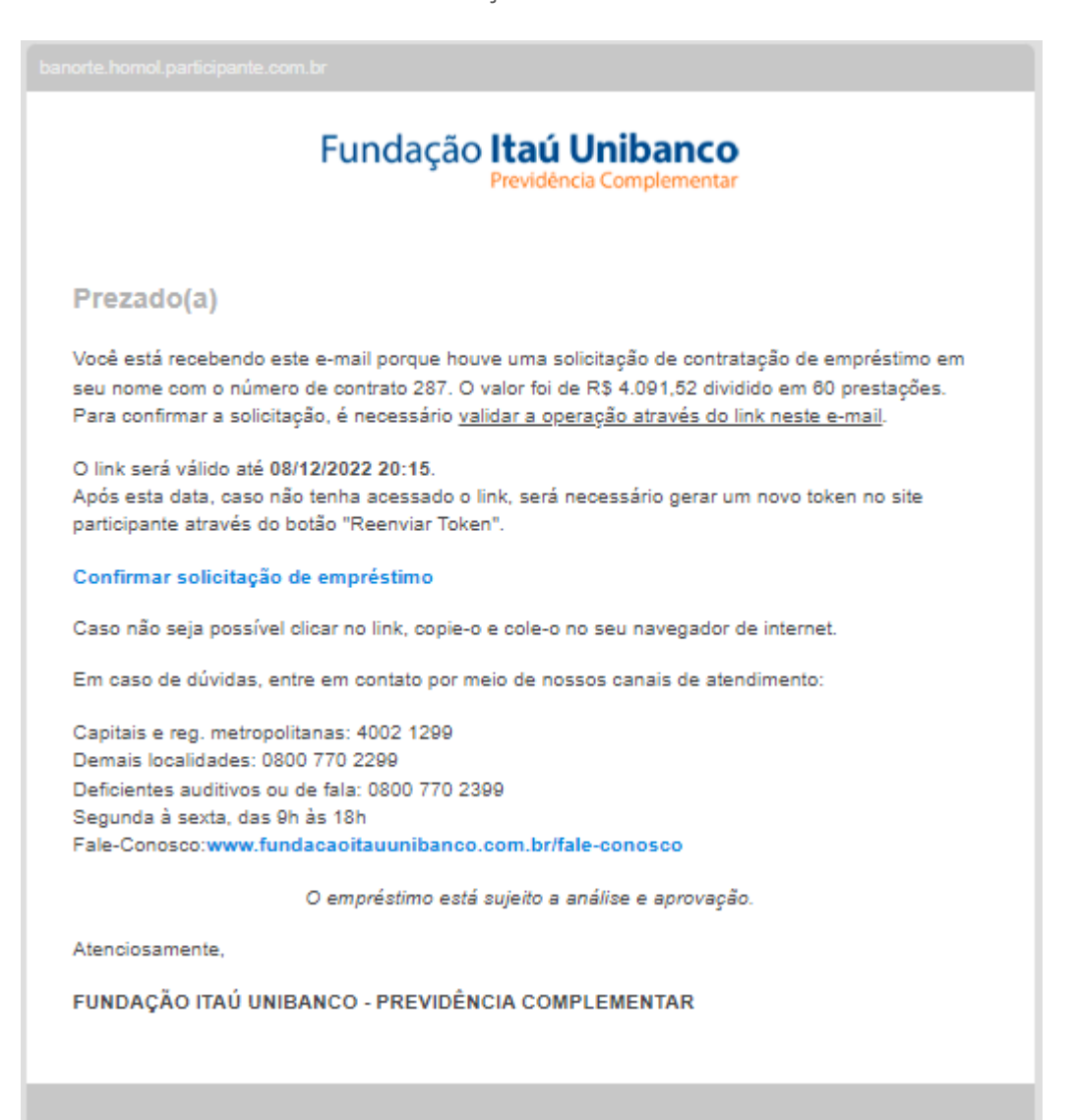

| Fundação Itaú Unibanco<br>Previdência Complementar |  |
|----------------------------------------------------|--|
| Confirmação de solicitação                         |  |
| Deseja confirmar sua solicitação?                  |  |
| CONFIRMAR                                          |  |
|                                                    |  |
|                                                    |  |
|                                                    |  |
|                                                    |  |

| Fundação <b>Itaú Unibanco</b><br>Previdência Complementar |  |
|-----------------------------------------------------------|--|
| Confirmação de Emprestimo enviada por e-mail              |  |
|                                                           |  |
|                                                           |  |
|                                                           |  |
|                                                           |  |

| Fundação Itaú Unibanco<br>Previdência Complementar                                                                                                    |  |  |  |  |
|----------------------------------------------------------------------------------------------------|--|--|--|--|
| Prezado(a)                                                                                                    |  |  |  |  |
| Foi feita uma solicitação de empréstimo em seu nome com o número de contrato 288. O valor foi de<br>R\$ 4.091,52 dividido em 60 prestações.                                                                                              |  |  |  |  |
| Em caso de dúvidas, entre em contato por meio de nossos canais de atendimento:                                                                                                    |  |  |  |  |
| Capitais e reg. metropolitanas: 4002 1299<br>Demais localidades: 0800 770 2299<br>Deficientes auditivos ou de fala: 0800 770 2399<br>Segunda à sexta, das 9h às 18h<br>Fale-Conosco: <b>www.fundacaoitauunibanco.com.br/fale-conosco</b> |  |  |  |  |
| O empréstimo está sujeito a análise e aprovação.                                                                                                    |  |  |  |  |
| Atenciosamente,                                                                                                    |  |  |  |  |
| FUNDAÇÃO ITAÚ UNIBANCO - PREVIDÊNCIA COMPLEMENTAR                                                                                                    |  |  |  |  |
|                                                                                                    |  |  |  |  |

12. O cancelamento da contratação do empréstimo deve ser realizado na área do participante, clicando na opção "Cancelar Token":

| 3 CallCenter            |                                                                                                    |                                            | Banorte                                           |                                                                                    |                                             |  |  |
|-------------------------|----------------------------------------------------------------------------------------------------|--------------------------------------------|---------------------------------------------------|------------------------------------------------------------------------------------|---------------------------------------------|--|--|
| 🐔 Home                  | Área do Participante > Contratos                                                                                                    |                                            |                                                   |                                                                                    |                                             |  |  |
| 🖴 Meu Cadastro 👻        | Contratos Ativos                                                                                                    |                                            |                                                   |                                                                                    |                                             |  |  |
| 💼 Empréstimo 🔺          | Prezado Participante: De acordo con                                                                                                    | no regulamento do Empréstimo, no momento v | ocê não preenche todas as condições necessárias p | ara concessão de empréstimo. Para outras informaç                                  | iões, consulte o regulamento do programa ou |  |  |
| Contratos               | entre em contato por um dos canais abaixo (*).                                                                                                    |                                            |                                                   |                                                                                    |                                             |  |  |
| 🝰 Administração 🛛 👻     | Contrato nº: 289 😃                                                                                                    |                                            |                                                   |                                                                                    | Aguardando confirmação por e-mail ③         |  |  |
| i FAQ                   | Saldo Devedor                                                                                                    | Prestações Atrasadas                       | Próximo Pagamento                                 | Valor da Prestação                                                                 | Cancelar Token                              |  |  |
| P Fale Conosco          | R\$ 15.491,84                                                                                                    | R\$ 0,00                                   | 31/01/2023                                        | R\$ 341,47                                                                         |                                             |  |  |
| 📋 Guia do Plano         | R\$ 15.491,84                                                                                                    | R\$ 15.000,04                              | 19/12/2022                                        | 1 de 60                                                                            | Reenviar Token                              |  |  |
| Regulamento do<br>Plano |                                                                                                    |                                            |                                                   |                                                                                    |                                             |  |  |
| Protocolos              |                                                                                                    |                                            |                                                   |                                                                                    | I                                           |  |  |
| 🛚 Institucional 🗸 👻     |                                                                                                    |                                            |                                                   |                                                                                    |                                             |  |  |
|                         | Fundação taŭ Unibanco / 61553.840.0001-95<br>An Dr Hugo Becichi, 445 18ª andar - Conj 141 - Jabaquara - São Paulo - 5P<br>CEP. 04310-030<br>Cep. 04310-030<br>Cep. 04310 |                                            |                                                   | rdacaoita-unibanco.com.br<br>mais localidades - Deficiente auditivo;fala: 0800 770 |                                             |  |  |

13. Ao clicar em "Cancelar Token", o participante receberá um e-mail no endereço que consta em seu cadastro na Fundação:

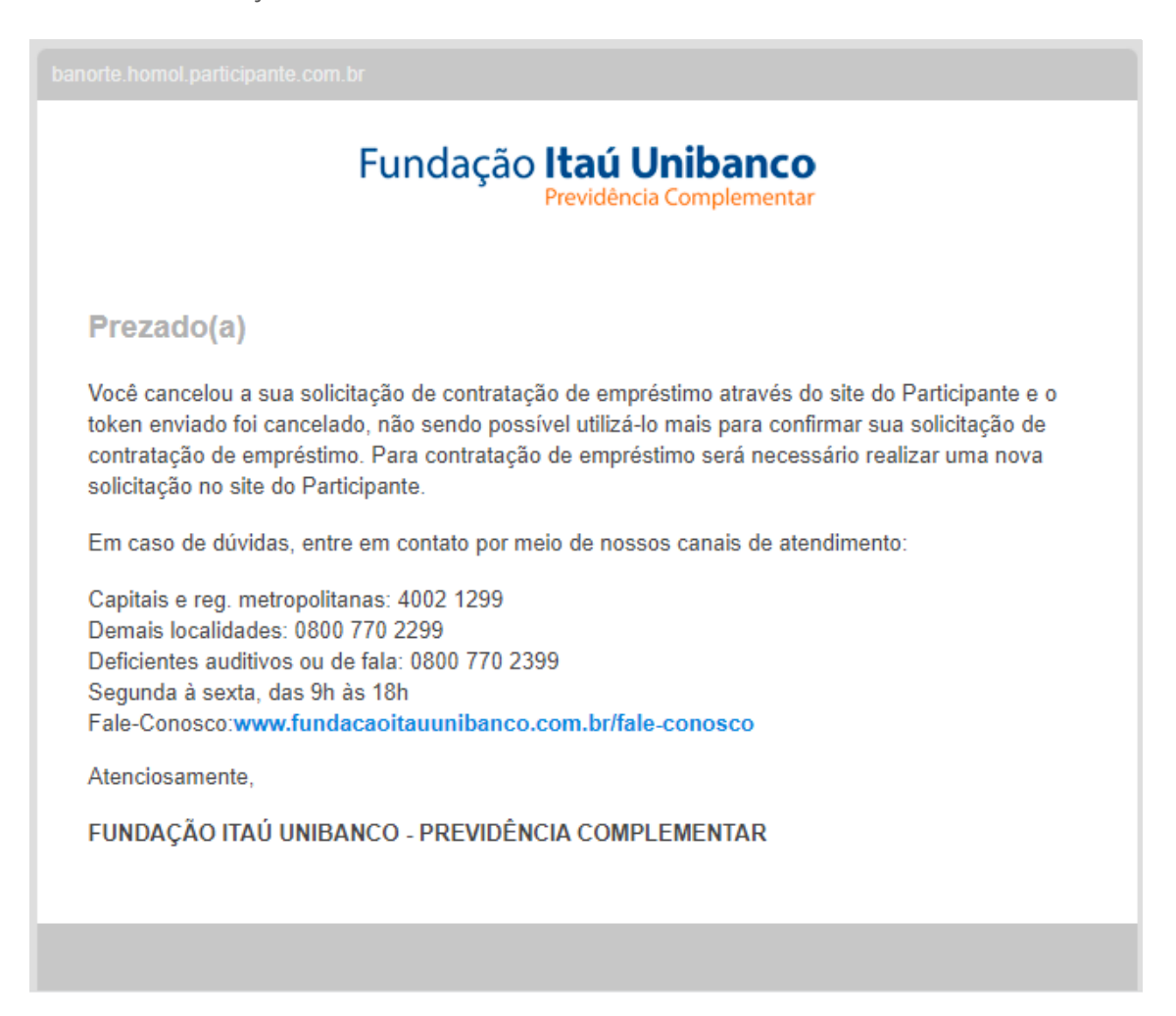

14. Ao clicar na opção "Reenviar Token" o participante receberá em seu e-mail uma nova mensagem para confirmar a solicitação de empréstimo:

| CaliCenter              | •                                                                                                    |                                                | Banorte                    |                          |                                                                               |  |  |  |  |
|-------------------------|----------------------------------------------------------------------------------------------------|------------------------------------------------|----------------------------|--------------------------|-------------------------------------------------------------------------------|--|--|--|--|
|                         | Área do Participante > Contratos                                                                                                    |                                                |                            |                          |                                                                               |  |  |  |  |
|                         | Contratos Ativos                                                                                                    |                                                |                            |                          |                                                                               |  |  |  |  |
| 💼 Empréstimo 🔺          | Prezado Participante: De acordo com o regulamento do Empréstimo, no momento você não preenche todas as condições necessárias para concessão de empréstimo. Para outras informações, consulte o regulamento do programa ou                                                                                                    |                                                |                            |                          |                                                                               |  |  |  |  |
| Contratos               | entre em contato por um dos canais aba                                                                                                    | entre em contato por um dos canais abaixo (*). |                            |                          |                                                                               |  |  |  |  |
| 🍰 Administração 🔷 👻     | Contrato nº: 289                                                                                                    |                                                |                            |                          | Aguardando confirmação por e-mail ③                                           |  |  |  |  |
|                         | Saldo Devedor                                                                                                    | Prestações Atrasadas                           | Próximo Pagamento          | Valor da Prestação       | Cancelar Token                                                                |  |  |  |  |
|                         | R\$ 15.491,84<br>Valor do Contrato                                                                                                    | R\$ 0,00<br>Valor Creditado                    | 31/01/2023<br>Data Crédito | R\$ 341,47<br>Movimentos |                                                                               |  |  |  |  |
|                         | R\$ 15.491,84                                                                                                    | R\$ 15.000,04                                  | 19/12/2022                 | 1 de 60                  | Reenviar loken                                                                |  |  |  |  |
| Regulamento do<br>Plano |                                                                                                    |                                                |                            |                          |                                                                               |  |  |  |  |
|                         |                                                                                                    |                                                |                            |                          |                                                                               |  |  |  |  |
|                         |                                                                                                    |                                                |                            |                          |                                                                               |  |  |  |  |
|                         | Fundação Ital Unbanco / 61552480001-16 Central de Atendmento   Ar. D'Hugo Beotori, Jas Saña - Conj NI - Jabaguara - São Paulo - SP Consulte sa Canada de Atendmento no site www.fundacastaumbanca.com.tr   CEP 0.310-020 2002 (292) Capatia e reg. marcine.co. 0000 770 2239 Demais localidades - Deficiente audition/faix.c000 770   Valora de Princedele 2339 (Segunda à sexta - Oth às 18h |                                                |                            |                          | zaoitauunibanco.com.br<br>is localidades - Deficiente auditivo/fala: 0800 770 |  |  |  |  |

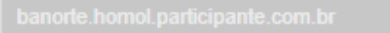

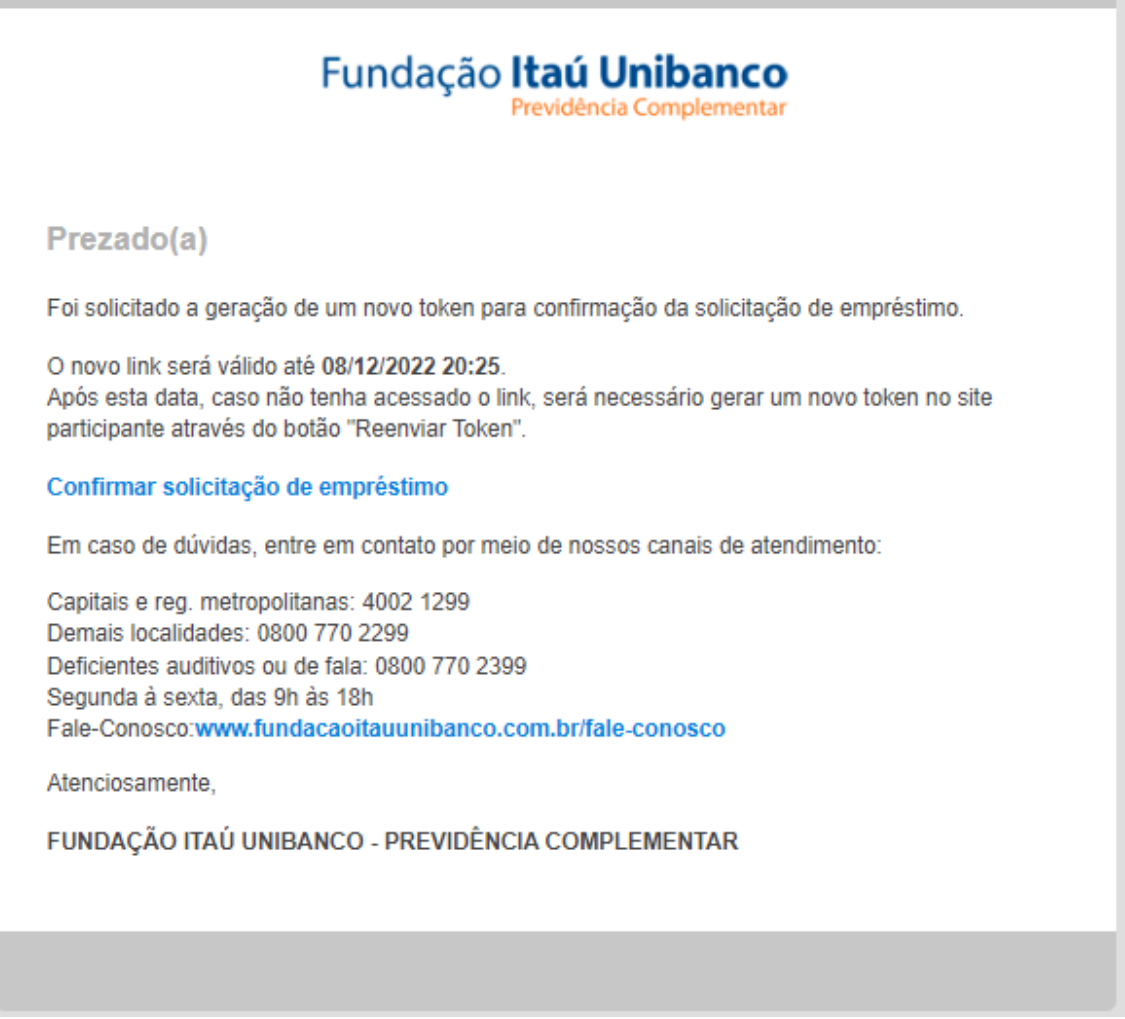

- 15. Após o participante confirmar a solicitação de empréstimo pelo link recebido via e-mail, a concessão será efetivada após análise e aprovação da Fundação.
- 16. A assinatura do contrato de empréstimo é digital e ficará disponível na área do participante para consulta a qualquer momento, não sendo necessário impressão e envio em formato físico para a Fundação.
- 17. Para todas as solicitações realizadas até quarta-feira, o crédito ocorrerá na segunda-feira da semana seguinte.